# GaussView利用の手引き

TSUBAME Computing Services, Center for Information Infrastructure

2025-01-31

# Table of contents

| 1. はじめに                  | 3  |
|--------------------------|----|
| 1.1. 利用できるバージョン          | 3  |
| 1.2. 概要                  | 3  |
| 1.3. マニュアル               | 3  |
| 2. GaussViewの使用方法        | 4  |
| 2.1. GaussViewの実行        | 4  |
| 3. 分子の構築方法               | 6  |
| 3.1. 基本操作                | 6  |
| 3.2. マウス操作               | 11 |
| 3.3. ライブラリについて           | 11 |
| 3.4. 原子問距離、原子間の角度、二面角の変更 | 14 |
| 3.5. 原子価の付加              | 16 |
| 3.6. 原子の削除               | 17 |
| 3.7. 初期構造の調整             | 17 |
| 3.8. ファイルへの保存            | 17 |
| 3.9. 画像ファイルへの出力          | 18 |
| 3.10. Viewメニュー           | 19 |
| 4. Gaussianの実行           | 23 |
| 5. Gaussianの結果表示         | 27 |
| 5.1. 計算結果                | 27 |
| 5.2. 分子軌道の表示             | 27 |
| 5.3. 電子密度の表示             | 30 |
| 5.4. 振動アニメーション           | 32 |
|                          |    |

# 1. はじめに

本書は、GaussViewをTSUBAME4.0で利用する方法について説明しています。また、TSUBAME4.0を利用するにあたっては、TSUBAME4.0利用の手 引きもご覧下さい。利用環境や注意事項などが詳細に記述されております。Gaussian Inc.では GaussView に関するWebページを公開していま す 次のアドレスを参照してください

#### https://gaussian.com

また ヒューリンクスのGaussViewのページは次の通りです https://www.hulinks.co.jp/software/chem/gaussview

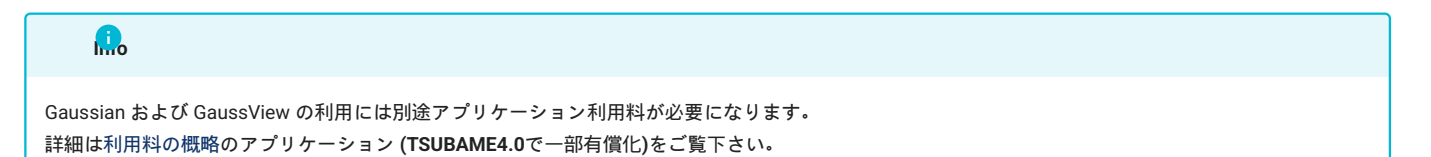

## 1.1. 利用できるバージョン

TSUBAME4.0で利用可能な最新バージョンについてはTSUBAME計算サービスWebサイトの サポートされているアプリケーション ページをご確認下 さい。

研究に支障がない限り、バグ修正の入っている最新版をご利用下さい。

## 1.2. 概要

GaussViewは、Gaussianのグラフィカル・ユーザ・インタフェースです。 分子モデルの構築やGaussianの計算パラメータの設定などのプリ処理機 能と、 計算結果の可視化などのポスト処理機能を有しています。

計算結果の可視化では以下の表示が行えます。

- ・構造最適化された分子モデル
- ・分子軌道図
- ・電子密度図
- ・静電ポテンシャル

## 1.3. マニュアル

GaussView Reference gaussian.com

# 2. GaussViewの使用方法

```
...0
```

```
本ページのコマンドライン例では、以下の表記を使用します。
[login]$:ログインノード
[rNnN]$:計算ノード
[login/rNnN]$:ログインノードまたは計算ノード
[yourPC]$:ログインノードへの接続元環境
```

## 2.1. GaussViewの実行

ログイン方法を参考にログインノードにログイン後、インタラクティブノードを利用したX転送を参考にノードをX転送付きで確保するか、Open OnDemandを利用して計算ノードにログインしてください。 以下以降の例では、全て計算ノードにログインした状態で行います。

#### 2.1.1. コマンド実行例

例では2時間接続で、割り当てノードとしてr1n1が割り当てられた場合を想定しております。 割り当てノードはコマンド実行時に空いているノードですので、明示的にノードを指定することはできません。

[login]\$ qrsh -g [TSUBAMEグループ] -l cpu\_4=1 -l h\_rt=2:00:00 #qrshの実行 [rNnN]\$ module load gaussian gaussview [rNnN]\$ <実行したいアプリケーションの実行コマンド>

#### 2.1.2. GUIの起動

```
次のコマンドにより、起動します。
```

[rNnN]\$ gview

Segmentation fault となる場合。もしくは、正しく描画されない場合 -soft オプションを追加して起動してください。

[rNnN]\$ gview -soft

終了する場合は、[File]-[Exit]を選択してください。

| aussView 6.0.16@r4i7n0                                                                                              |                                                                                                    |
|----------------------------------------------------------------------------------------------------|----------------------------------------------------------------------------------------------------|
| <u>File Edit T</u> ools <u>B</u> uilder <u>V</u> iew <u>C</u> alculate <u>R</u> esults <u>W</u> indows <u>H</u> elp | e GaussView Tips@r4i7n0                                                                                           |
| $ \begin{array}{ c c c c c c c c c c c c c c c c c c c$                                                             | Back Forward Did you know                                                                                         |
| ☐ 🚱 ॡ 🗸 (Default Scheme) 🔽 🧐 🗍 🚳 👰 🗸 (Default                                                                       | Plot tracking in Result Spectra / Plots                                                                           |
| Builder Fragment:     Cart                                                                                          | Plot tracking enables the user to quickly identify the value of specific points of interest in                    |
|                                                                                                    | Show tips at startup         Previous Tip         Next Tip         Random Tip         Show Tip List         Close |
|                                                                                                    |                                                                                                    |
| Q atoms, 0 electr                                                                                                   | ons, neutral, singlet                                                                                             |
| 0 atoms, 0 electr                                                                                                   | ons, neutral, singlet                                                                                             |
|                                                                                                    |                                                                                                    |

GaussView起動後の画面

# 3. 分子の構築方法

# 3.1. 基本操作

|       | () }-R                            | ž 19    | Carbo | on Tetra | hedral |    |        | - ≕ | < ₽       | ¥ 🤹 | ्रभ 🛪 | - F | * 9 | 4  | ំ ្ដំ | · 🛛 🎝 | )<br>)<br>)<br>)<br>)<br>)<br>)<br>)<br>)<br>)<br>)<br>)<br>)<br>)<br>)<br>)<br>)<br>)<br>) |
|-------|-----------------------------------|---------|-------|----------|--------|----|--------|-----|-----------|-----|-------|-----|-----|----|-------|-------|---------------------------------------------------------------------------------------------|
| وې El | الا الله Element Fragments@r4i7n0 |         |       |          |        |    |        |     |           |     |       |     |     |    |       |       |                                                                                             |
| *     |                                   |         |       |          |        |    |        |     |           |     |       |     |     |    |       |       | 8                                                                                           |
| н     |                                   | X Bq He |       |          |        |    |        |     |           | He  |       |     |     |    |       |       |                                                                                             |
| Li    | Be                                |         |       |          |        |    |        |     |           |     |       | В   | С   | Ν  | 0     | F     | Ne                                                                                          |
| Na    | Mg                                |         |       |          |        |    |        |     |           |     |       | Al  | Si  | Ρ  | S     | Cl    | Ar                                                                                          |
| К     | Ca                                | Sc      | Ti    | V        | Cr     | Mn | Fe     | Co  | Ni        | Cu  | Zn    | Ga  | Ge  | As | Se    | Br    | Kr                                                                                          |
| Rb    | Sr                                | Y       | Zr    | Nb       | Mo     | Tc | Ru     | Rh  | Pd        | Ag  | Cd    | In  | Sn  | Sb | Te    | I     | Xe                                                                                          |
| Cs    | Ba                                | La      | Hf    | Та       | W      | Re | Os     | lr  | Pt        | Au  | Hg    | тι  | Pb  | Bi | Po    | At    | Rn                                                                                          |
| Fr    | Ra                                | Ac      | Rf    | Db       | Sg     | Bh | Hs     | Mt  | Ds        | Rg  |       |     |     |    |       |       |                                                                                             |
|       |                                   | Ce      | Pr    | Nd       | Pm     | Sm | Eu     | Gd  | Тb        | Dy  | Ho    | Er  | Tm  | Yb | Lu    |       |                                                                                             |
|       |                                   | Th      | Pa    | U        | Np     | Pu | Am     | Cm  | Bk        | Cf  | Es    | Fm  | Md  | No | Lr    |       |                                                                                             |
| Selec | t Carbon                          | Fragm   | ent:  | ,        |        | ,  |        |     |           |     |       |     |     |    |       |       |                                                                                             |
| A     | C                                 |         | c≡    | =        | C=     | =  | $\leq$ | —0  | //<br>``\ | _   | ¥′    |     |     |    |       |       |                                                                                             |
|       |                                   |         |       |          |        |    |        |     |           |     |       |     |     |    |       |       |                                                                                             |
|       |                                   |         |       |          |        |    |        |     |           |     |       |     |     |    |       |       |                                                                                             |

Element FragmentボタンとElementsウィンドウ

エタノールを例に説明します。 Element FragmentボタンをクリックするとElementsウィンドウが表示されます。 Elementsウィンドウから炭素原子 を選択します。

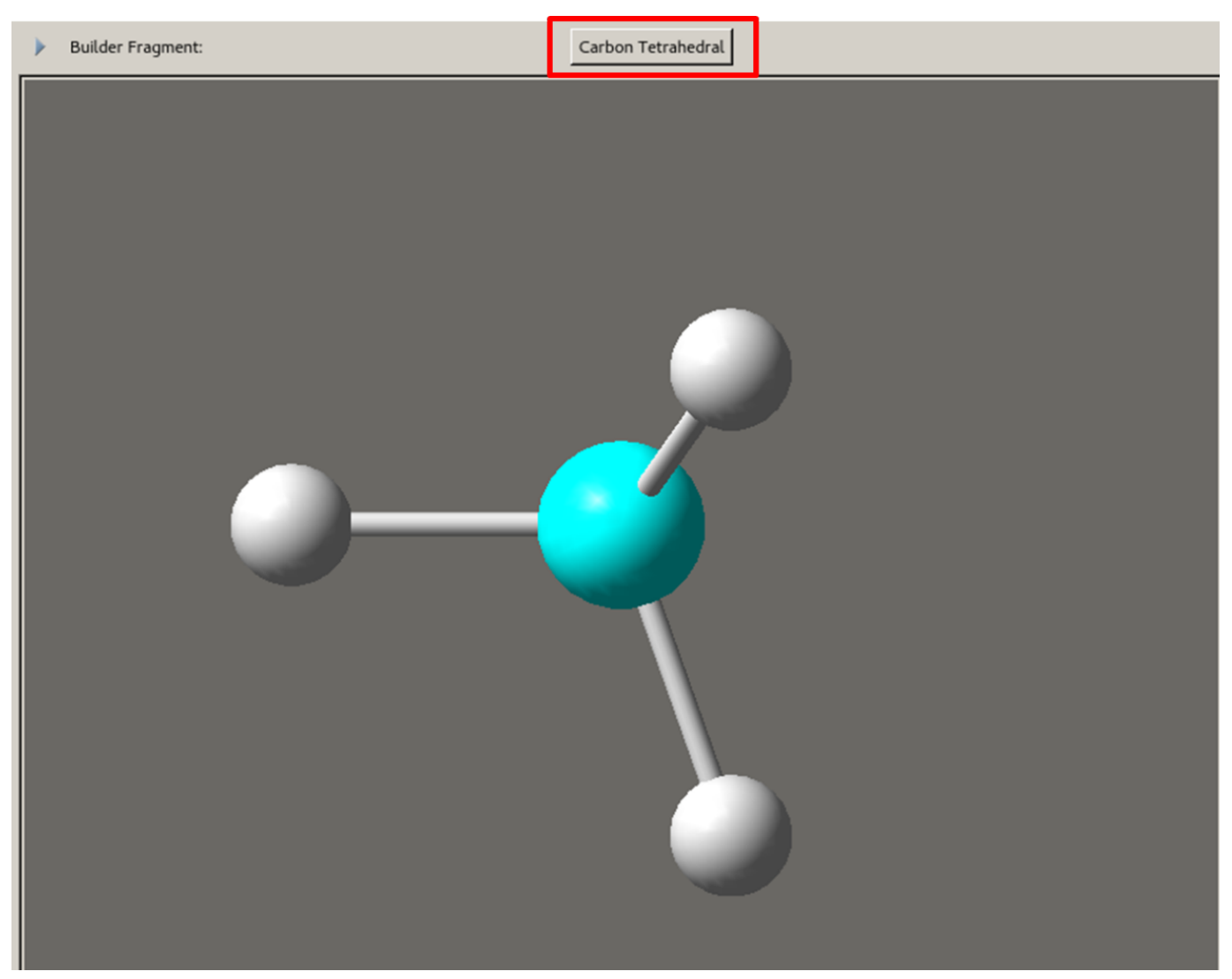

アクティブフラグメントボタン

赤線で囲んでいる原子の結合を示すボタンの表示がsp3 混成の炭素に変化します。 このボタンをアクティブフラグメントといいます。

| 🧽 Ele     | ment F               | Fragme | ents@r | -4i7n0 |    |    |        |    |           |    |    |    |    |    |    |    | x  |
|-----------|----------------------|--------|--------|--------|----|----|--------|----|-----------|----|----|----|----|----|----|----|----|
|           |                      |        |        |        |    |    |        |    |           |    |    |    |    |    |    |    | 8  |
| н         |                      |        |        |        |    | х  | Bq     |    |           |    |    |    |    |    |    |    | He |
| Li        | Be                   |        |        |        |    |    |        |    |           |    |    | в  | С  | Ν  | 0  | F  | Ne |
| Na        | Mg                   |        |        |        |    |    |        |    |           |    |    | Al | Si | Р  | s  | Cl | Ar |
| к         | Ca                   | Sc     | Ti     | V      | Cr | Mn | Fe     | Co | Ni        | Cu | Zn | Ga | Ge | As | Se | Br | Kr |
| Rb        | Sr                   | Y      | Zr     | Nb     | Mo | Tc | Ru     | Rh | Pd        | Ag | Cd | In | Sn | Sb | Te | Ι  | Xe |
| Cs        | Ba                   | La     | Hf     | Ta     | w  | Re | Os     | lr | Pt        | Au | Hg | тι | Pb | Bi | Po | At | Rn |
| Fr        | Ra                   | Ac     | Rf     | Db     | Sg | Bh | Hs     | Mt | Ds        | Rg |    |    |    |    |    |    |    |
|           |                      | Ce     | Pr     | Nd     | Pm | Sm | Eu     | Gd | Тb        | Dy | Но | Er | Tm | Yb | Lu |    |    |
|           |                      | Th     | Pa     | U      | Np | Pu | Am     | Cm | Bk        | Cf | Es | Fm | Md | No | Lr |    |    |
| Select    | Carbon               | Fragme | ent:   |        |    |    |        |    |           |    |    |    |    |    |    |    |    |
| At        | C<br>om              | (      | c≡     | =      | c= | =0 | $\leq$ | —c | //<br>``. | _  | Ň. |    |    |    |    |    |    |
|           |                      |        |        |        |    |    |        |    |           |    |    |    |    |    |    |    |    |
|           |                      |        |        |        |    |    |        |    |           |    |    |    |    |    |    |    |    |
| Element I | ement Fragmentsウィンドウ |        |        |        |    |    |        |    |           |    |    |    |    |    |    |    |    |

このボタンをクリックするとElement Fragmentsウィンドウが表示されます。 原子の結合性を変更する場合はこのウィンドウで行います。 今回作 成する分子はエタノールですので、変更する必要はありません。

- 8/32 -

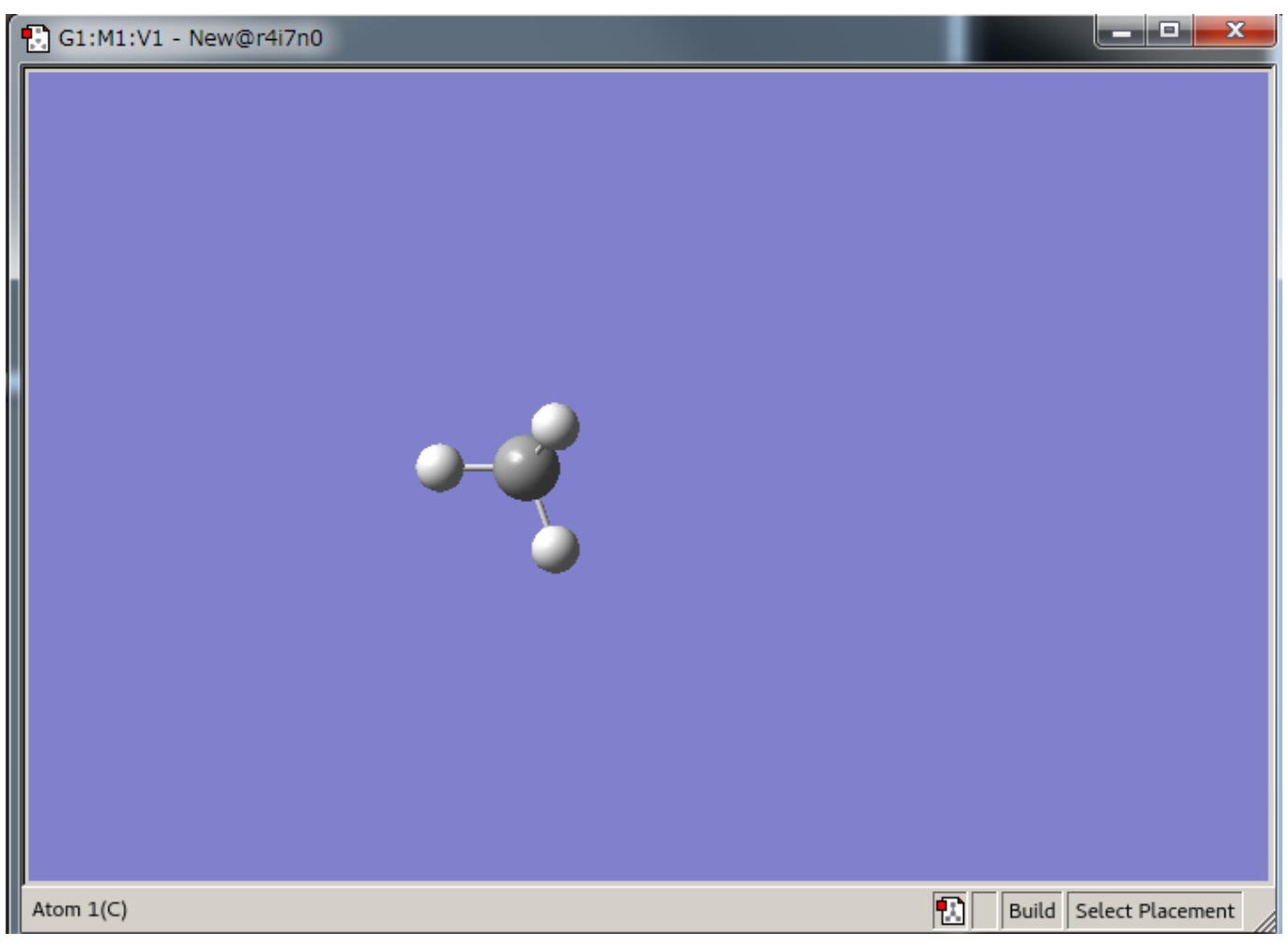

#### ウィンドウ

ウィンドウ上でマウス左ボタンをクリックすると、メタンが表示されます。 水素原子はすでに付加されています。

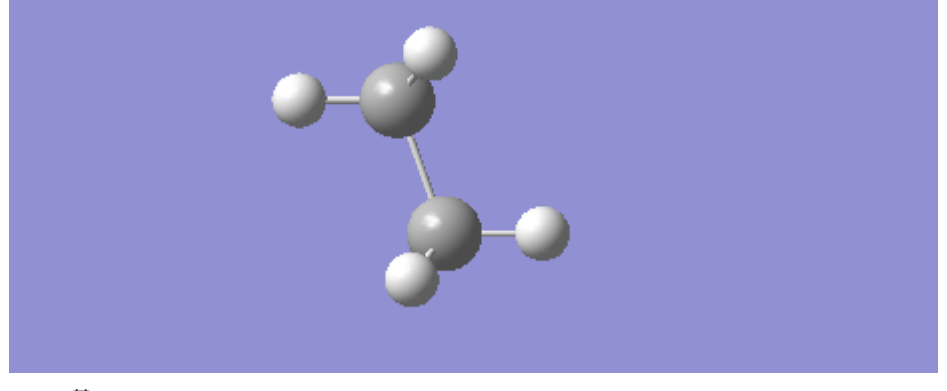

メチル基

水素原子上でマウス左ボタンをもう一度クリックするとメチル基と置き替わります。

|    |    |    |    |                 |       | 8  |
|----|----|----|----|-----------------|-------|----|
|    |    |    |    |                 |       | He |
|    | В  | С  | Ν  | 0               | F     | Ne |
|    | Al | Si | Р  | s <sup>o;</sup> | cygen | Ar |
| Zn | Ga | Ge | As | Se              | Br    | Kr |
| Cd | In | Sn | Sb | Te              |       | Xe |

#### Elementsウィンドウから酸素原子

Element Fragmentボタンをクリックし、Elementsウィンドウから酸素原子を選択します。

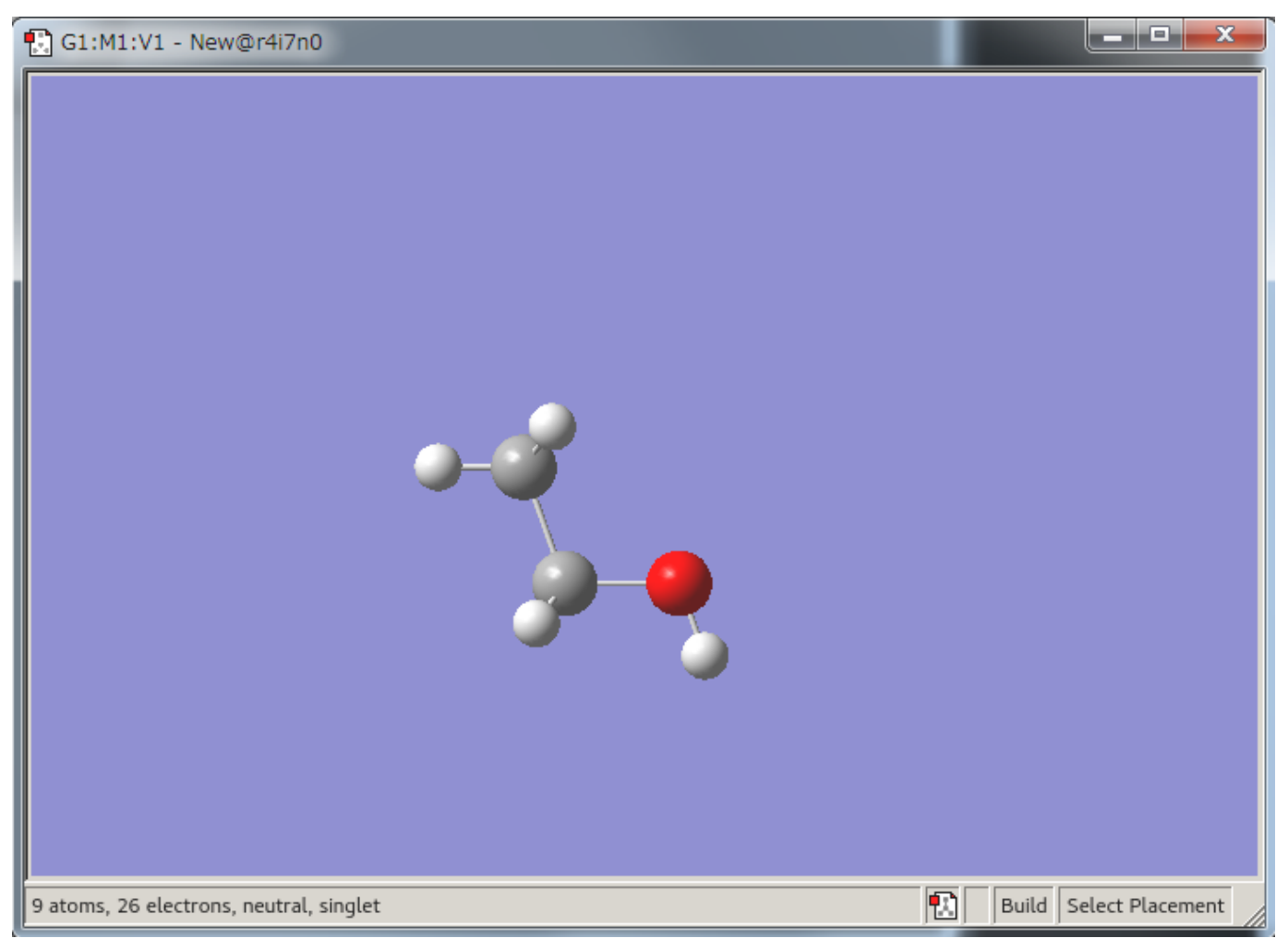

エタノール

ウィンドウでどれか1つの水素原子上でマウス左ボタンをクリックすると、水酸基に置き替わり、エタノール分子になります。 角度が悪く後ろの水 素分子が見えない場合があります。 その際は次項のマウス操作を実行ください。

## 3.2. マウス操作

マウスの左・中・右ボタンをクリック、ドラッグすることにより モデルの回転・移動・拡大縮小が行えます。 ・マウスボタン 左 クリック:アイテムの選択・挿入 左右にドラッグ:Y軸方向の回転 上下にドラッグ:X軸方向の回転 ・マウスボタン 中 ドラッグ:モデルの移動 ・マウスボタン 右 左右にドラッグ:Z軸方向の回転 上下にドラッグ:拡大・縮小

## 3.3. ライブラリについて

GaussViewでは、分子構築に役立つライブラリが用意されています。

#### 3.3.1. リングストラクチャライブラリ

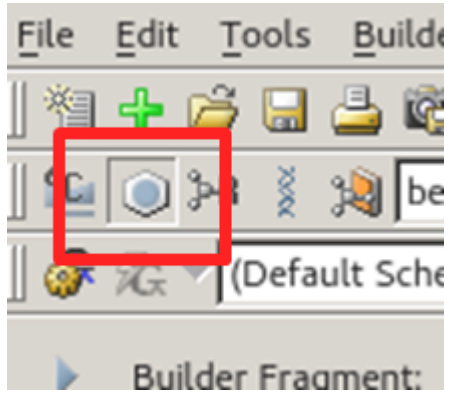

リングストラクチャライブラリ

環構造のライブラリです。 デフォルトはベンゼン環に設定されています。 このボタンをクリックすると、アクティブフラグメントボタンのアイコ ン表示が 現在選択されている構造に変わります。

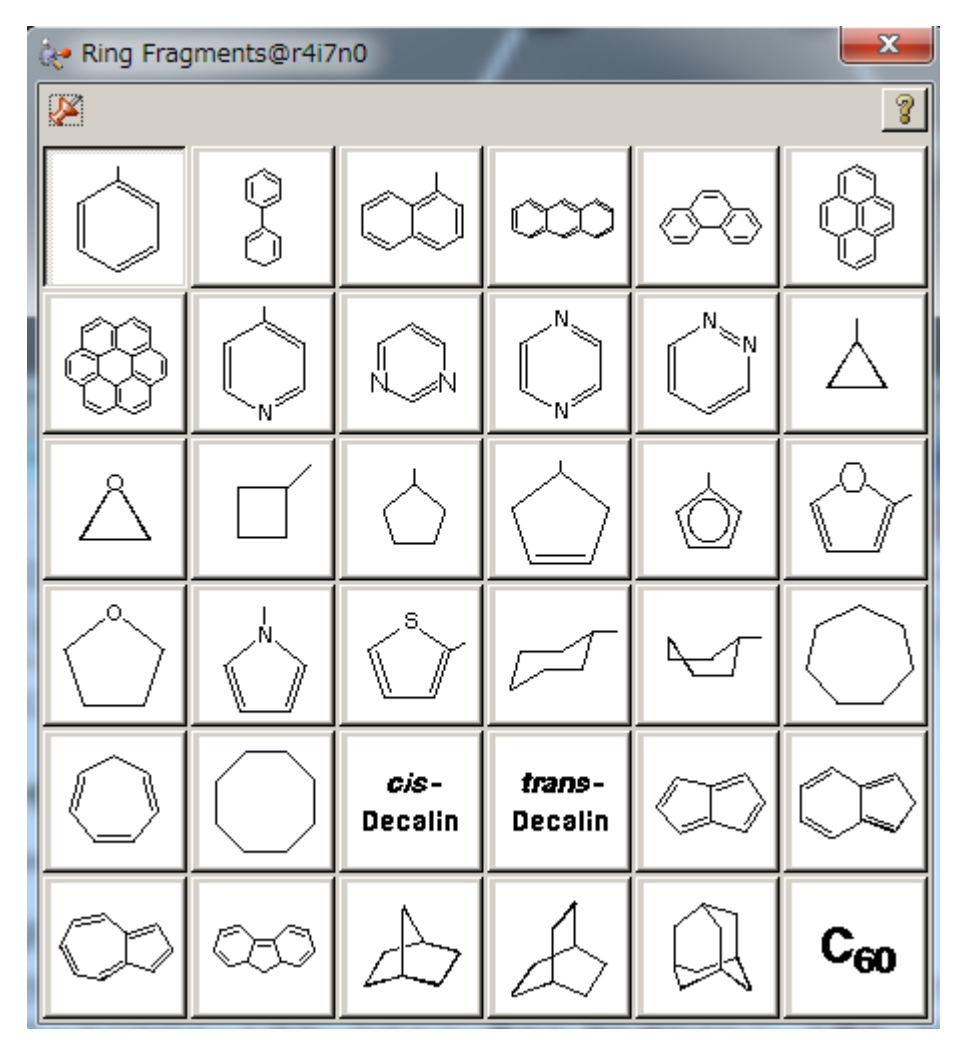

Ring Fragmentsウィンドウ

アクティブフラグメントボタンをクリックすると、Ring Fragmentsウィンドウが表示され、必要な構造を選択することができます。

#### 3.3.2. 官能基ライブラリ

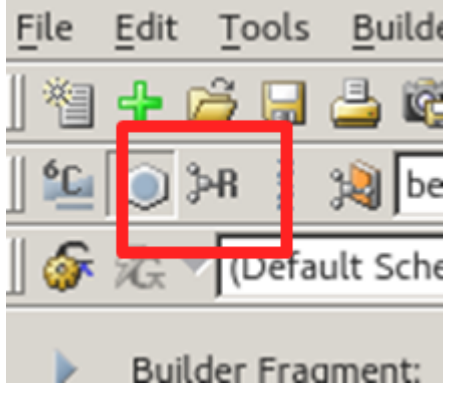

官能基ライブラリ

デフォルトはカルボニル基が選択されています。 このボタンをクリックすると、アクティブフラグメントボタンのアイコン表示が現在選択されて いる官能基に変ります。

| R-Group Fragments@r4i7n0 |      |                  |            |                    |             |            |  |
|--------------------------|------|------------------|------------|--------------------|-------------|------------|--|
|                          |      |                  |            |                    |             | 8          |  |
| снь—с́<br>нь             |      | сн,<br>сн, сн, – |            | сњ<br><br>сњ<br>сњ | сњ_=с∕<br>н | сн≡с−      |  |
| 0=u<                     | -Сон | °=∪∕_N₽₂         |            | N0                 | —c≡N        |            |  |
| )s=0                     | 0=0  | OMS              | отѕ        | н—с≡о              | ≻∓≺         | $\bigcirc$ |  |
|                          | Ô    | $\bigcirc$       | $\bigcirc$ |                    | \$          |            |  |

R-Group Fragmentsウィンドウ

アクティブフラグメントボタンをクリックすると、R-Group Fragmentsウィンドウが表示され、構造を選択することができます。

#### 3.3.3. バイオライブラリ

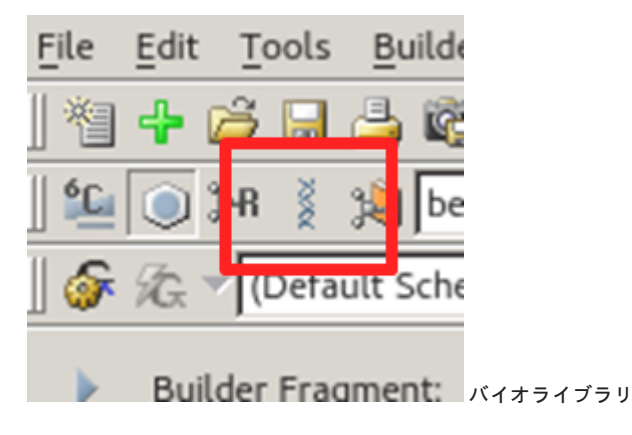

生体化学のためのライブラリです。 デフォルトではアラニンが選択されています。 このボタンをクリックすると、アクティブフラグメントボタン のアイコン表示が 現在選択されている構造に変ります。

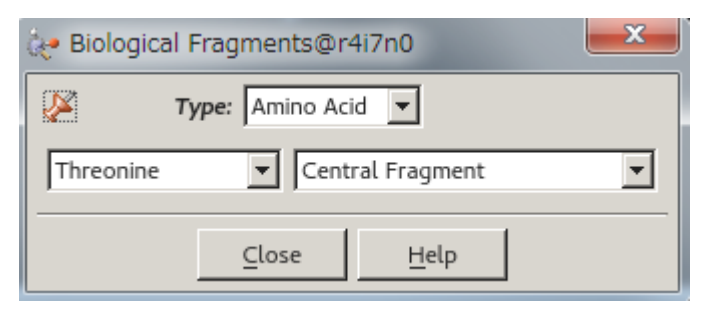

Bio logical Fragmentsウィンドウ

アクティブフラグメントボタンをクリックすると、Bio logical Fragmentsウィンドウが表示され、必要な構造を選択することができます。

## 3.4. 原子問距離、原子間の角度、二面角の変更

#### 3.4.1. 原子間距離の変更

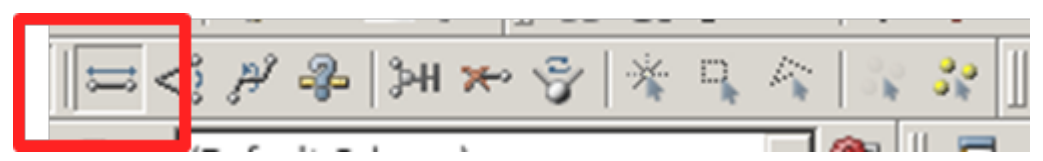

Bio logical Fragmentsウィンドウ

GaussViewウィンドウ内のBondボタンをクリックします。

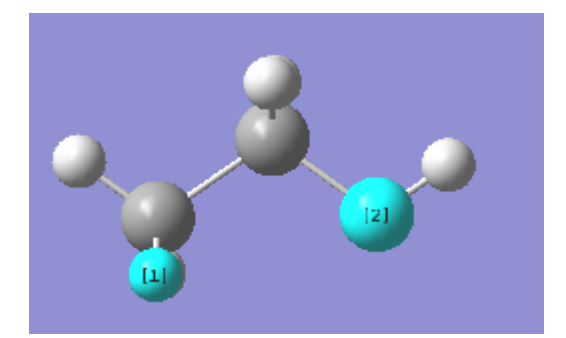

#### 原子の選択

ウィンドウ上で距離を変更する原子を2点クリックします。 選択された原子に番号が表示され、Semichem SmartSlideウィンドウが表示されます。

| 🔝 G1:M1 - Bond Semichem SmartSlide (tm)@r4i7n0                            |
|---------------------------------------------------------------------------|
| Bond Type:                                                                |
|                                                                           |
| Can be any bond type for fragment matching                                |
| Bond:       Atom 1:       Translate group       Atom 2:   Translate group |
|                                                                           |
| 0.48000 2.66523 3.66523                                                   |
|                                                                           |
| Ok Cancel <u>H</u> elp                                                    |

Semichem SmartSlideウィンドウ

スライダーを動かすかBoxに値を入力すると、距離が変更します。 OKボタンをクリックするとその値が確定されます。

### 3.4.2. 原子間の角度の変更

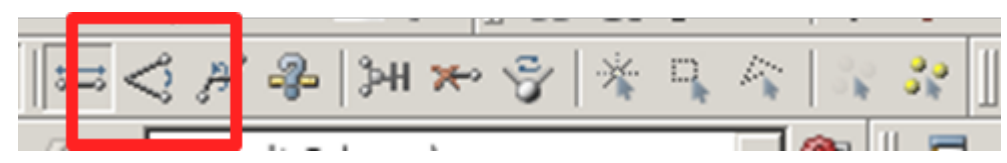

Angleボタン

GaussViewウィンドウ内のAngleボタンをクリックします。

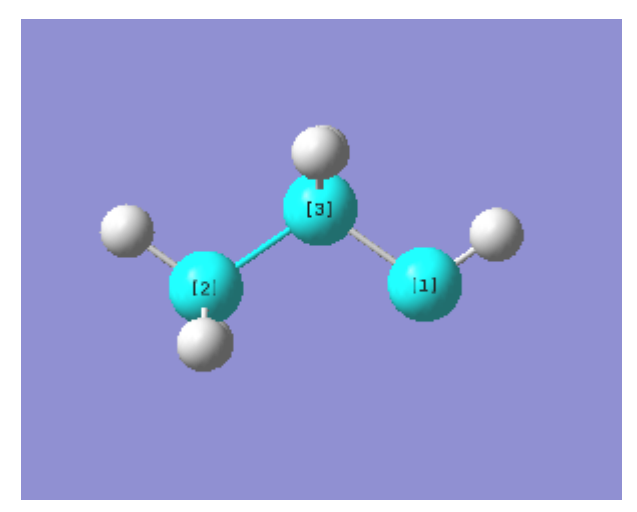

#### 原子の選択

ウィンドウ上で角度を変更する原子を3点クリックします。 選択された原子に番号が表示され、SemichemSmartSlideウィンドウが表示されます。

| 🔁 G1:M1 - Ar | ngle Semichem SmartSlide (tm)@r4i7n0  |
|--------------|---------------------------------------|
| Angle:       | Rotate group 💌 Atom 3: Rotate group 💌 |
| <br>         |                                       |
| 0.00000      | 33.76421 180.00000                    |
|              | Ok Cancel <u>H</u> elp                |

SemichemSmartSlideウィンドウ

スライダーを動かすかBoxに値を入力すると、角度が変更します。 OKボタンをクリックするとその値が確定されます。

## 3.4.3. 二面角の変更

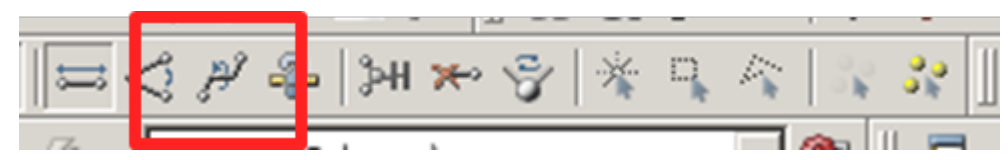

Dihedralボタン

GaussViewウィンドウ内のDihedralボタンをクリックします。

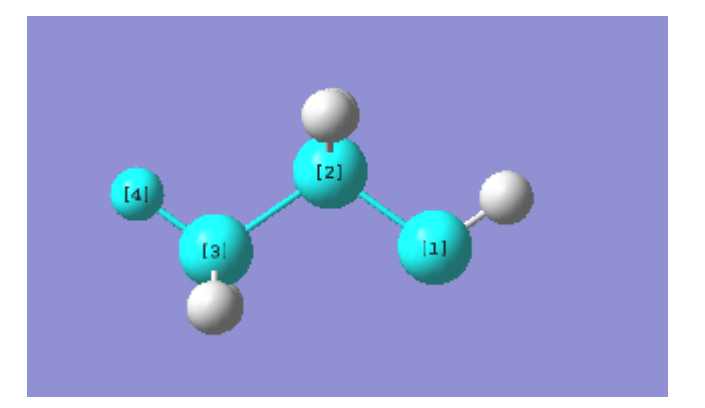

原子の選択

ウィンドウで変更する二面角を構成する原子を4点クリックします。 選択された原子に番号が表示され、Semichem SmartSlideウインドウが表示さ れます。

| G1:M1 - Dihedra | l Semichem SmartSlide | e (tm)@r4i7n0   |
|-----------------|-----------------------|-----------------|
| Dihedral:       | groups 💌 Atom 4:      | Rotate groups 💌 |
| -180.00000      | 179.88890             | 180.00000       |
| View Along 🔻    | Ok Cancel             | <u>H</u> elp    |

Semichem SmartSlideウインドウ

スライダーを動かすかBoxに値を入力すると、角度が変更します。 OKボタンをクリックするとその値が確定されます。 1、4位についている原子団 ごと 変更する場合はMove Groupボタンをオンにします。

## 3.5. 原子価の付加

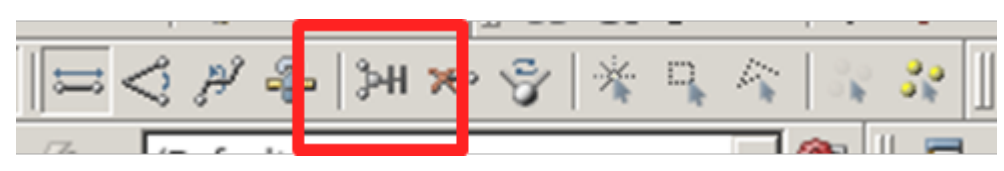

AddValenceボタン

GaussViewウィンドウ内のAddValenceボタンをクリックします。

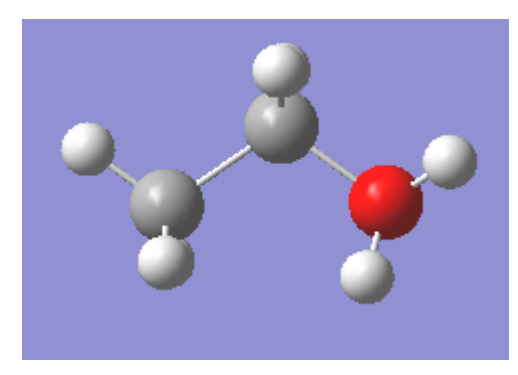

酸素原子に付加した場合の画面

ウィンドウ内で原子価を付加する原子をクリックすると、原子価が付加されます 水素原子として表示されます 。

## 3.6. 原子の削除

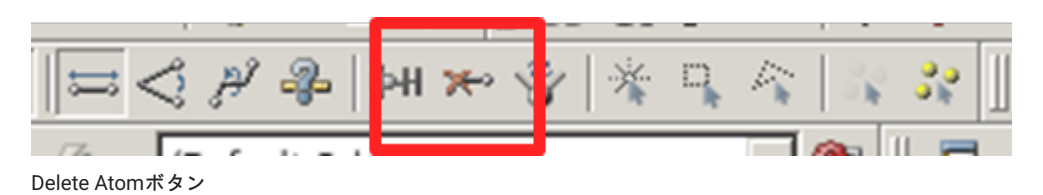

GaussViewウィンドウ内のDelete Atomボタンをクリックします。 ウィンドウ内で原子をクリックすると、クリックされた原子が削除されます。

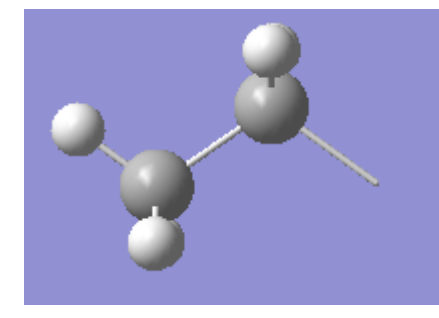

酸素原子を削除した画面

## 3.7. 初期構造の調整

初期構造が悪いと収束計算がうまく行かない場合があります。 このような場合、初期構造をつくり直すか、Clean機能を使用して初期構造の調整を 行います。

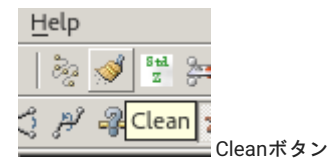

GaussViewウィンドウ内のCleanボタンをクリックするとモデル構造の調整が行われます。

## 3.8. ファイルへの保存

ファイルメニューをクリックし、プルダウンメニューより SaveをクリックするとSave Fileウィンドウが表示されます。

| <pre>/home/<br/>/ /home/<br/>/ /home/<br/>/ /home/<br/>/ /home/<br/>/ /home/<br/>/ /home/</pre> |              |                       |
|-------------------------------------------------------------------------------------------------|--------------|-----------------------|
|                                                                                                 | [            | General               |
| File name:<br>Files of type: Gaussian Input Files (*.gjf *.com)                                 |              | <u>Save</u><br>Cancel |
| Save <u>a</u> s: Auto                                                                           | <u>H</u> elp |                       |
| ✓ New Molecule Group ✓ Write Cartesians File Manager                                            | Advanced     | //                    |

Save Fileウィンドウ

Save the Following File Box内にファイル名 .com を入力し、Saveボタンをクリックすると現在作成されているモデルがファイルに保存されます。

## 3.9. 画像ファイルへの出力

GaussViewでは、LineArt PostScript 、EPSF encapsulatedPostScript 、TIFF、JPEG、BMP、PNGへの出力をサポートしています。

| <u>F</u> ile | Edit                         | <u>T</u> ools | <u>B</u> uilder | <u>V</u> iew | Calcu |  |  |  |
|--------------|------------------------------|---------------|-----------------|--------------|-------|--|--|--|
| 襘!           | Mew Molecule Group Ctrl+N    |               |                 |              |       |  |  |  |
| <b>+</b> :   | Add to Molecule Group Ctrl+A |               |                 |              |       |  |  |  |
| <b>6</b>     | 🚰 Open Ctrl+O                |               |                 |              |       |  |  |  |
| <u> </u>     | <u>R</u> ecent               | Files         |                 |              | •     |  |  |  |
|              | R <u>e</u> lated             | Files         |                 |              | •     |  |  |  |
|              | <u>R</u> efresh              | ı             |                 |              |       |  |  |  |
|              | Save                         |               |                 | Ctrl         | +S    |  |  |  |
|              | Save <u>T</u> e              | emp File      | S               |              |       |  |  |  |
|              | <u>C</u> onver               | t Files       |                 |              |       |  |  |  |
| <u> </u>     | <u>D</u> irecto              | гу            |                 |              |       |  |  |  |
| <u>a</u> !   | <u>P</u> rint                |               |                 | Ctrl         | +P    |  |  |  |
|              | Save <u>I</u> n              | nage          |                 |              |       |  |  |  |
| Ha :         | Save <u>M</u>                | ovie          |                 |              | ×     |  |  |  |
| 8⊟           | Pre <u>f</u> ere             | nces          |                 |              |       |  |  |  |
|              | E <u>x</u> it                |               |                 |              |       |  |  |  |

プルダウンメニュー

ファイルメニューをクリックし、プルダウンメニューよりSave Image…をクリックするとSave Image Fileウィンドウが表示されます。 File name内 にファイル名を入力し、Saveボタンをクリックすると現在作成されているモデルが ファイルに保存されます。

## 3.10. Viewメニュー

GaussViewウィンドウのViewメニューはツールバーおよびモデルの表示に関するメニューです。 使用する主なメニューを以下に示します。

#### Viewメニュー

| メニュー名                      | 説明                                       |
|----------------------------|------------------------------------------|
| Add View                   | 表示されているモデルを別ウィンドウに表示します。複数の視点からの表示が行えます。 |
| Center                     | モデルのセンタリングを行います。                         |
| Show/Hide Builder          | Builderウィンドウの表示・非表示を行います                 |
| Show/Hide Hydrogens        | 水素原子の表示・非表示を行います。                        |
| Show/Hide Dummys           | ダミー原子の表示・非表示を行います。                       |
| Show/Hide Labels           | 原子の通し番号の表示・非表示を行います。                     |
| Show/Hide Symbols          | 元素名の表示・非表示を行います。                         |
| Show/Hide Bonds            | 原子間結合の表示・非表示を行います。                       |
| Enable/Disable Synchronize | 複数モデルの同時操作の有効・無効を行います。                   |
| Show/Hide Cartesian Axes   | X、 Y、 Z軸の表示・非表示を行います。                    |
| Display Format             | モデルの表示方法に関するオプションです。                     |

## 3.10.1. モデルの表示方法

Display Format...をクリックすると、Molecular Display Formatウィンドウが表示されます。

| 1 | G1:M1:V1 - Display Format@r4i7n0                |
|---|-------------------------------------------------|
|   | General Quality Molecule Text Surface           |
|   | Background Color:                               |
|   | Size                                            |
|   | Width: 702 Height: 458                          |
|   | Use Fog to Improve Depth Perception             |
|   | Fog has Zero Visibility at 500 Angstroms        |
|   | Show Hydrogens 🔽 Show Dummies                   |
|   | ☐ Show Labels ☐ Show Symbols                    |
|   | Show Bonds 🔽 Show Cartesian Axes                |
|   | ☐ Show Stereochemistry ☐ Show Positioning Tools |
|   | Help                                            |
| - | <u>O</u> k <u>C</u> ancel <u>D</u> efault       |

Molecular Display Formatウィンドウ

#### 3.10.2. Display Formatのメニュー

その他のオプションについて以下に示します。

SurfaceFormat

分子軌道図などサーフェース 面 を描いたときの表示設定です。 以下の選択切り替えが行えます。

Solid 塗り潰した面 Mesh 面をメッシュで表示 Translucent 半透明表示

- Stationary Object Display
   モデル静止時の表示精度、レンダリングの設定です。
   スライダーをRealisticに近づけるほど表示精度が高くなります。
- Moving Object Display
   モデル動作時の表示精度、レンダリングの設定です。
   スライダーをRealisticに近づけるほど表示精度が高くなります。

モデルの表示方法 Molecular Format には以下のものがあります。 デフォルトでは"Ball & Bond Type"が選択されています。

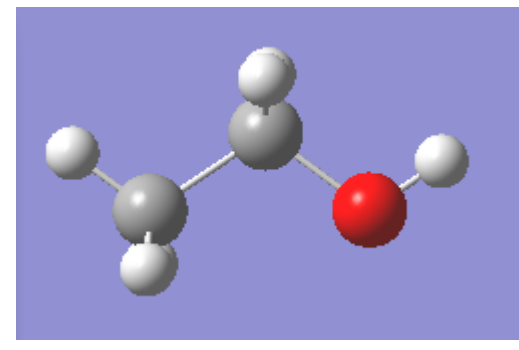

Ball & Bond Type

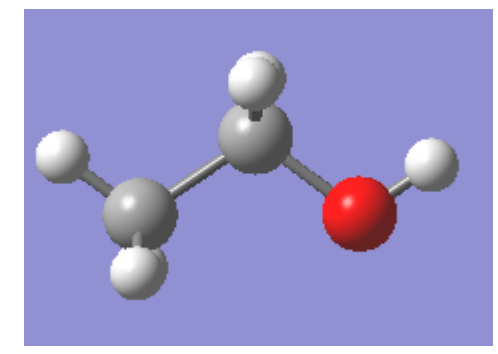

Ball & Stick

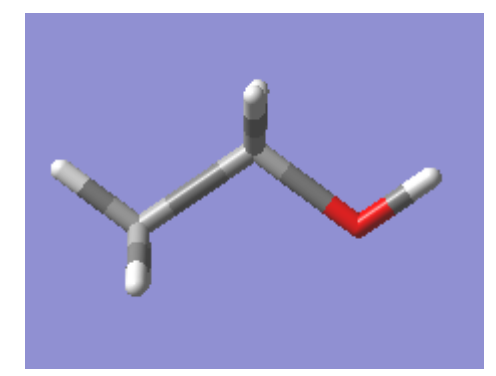

Tube

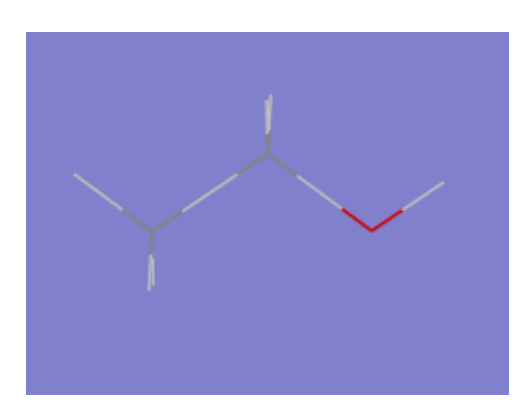

Wireframe

# 4. Gaussianの実行

前章で作成したエタノール分子を使って以下の条件で計算を行います。

・閉殻系の制限Hartree Fock法

- ・構造最適化
- ・振動計算

GaussViewウインドウのCalculateメニューをクリックし、プルダウンメニューからGaussian...を選択すると、 Gaussian Calculation Setupウインド ウが表示されます。

分子軌道図や電子密度図を描きたい場合は、チェックポイントファイルが必要になります。 Link0 Commands で%chkの指定を忘れないで下さい。 Gaussian Calculation Setupウィンドウで、計算のタイプを選択します。 デフォルトでは一点計算になっています。

| G1:M1:V1 - Gaussian Calculation Setup@r4i7n0                                  | ×             |
|-------------------------------------------------------------------------------|---------------|
| Title:                                                                        |               |
| Keywords: #hf/3-21g geom=connectivity                                         |               |
| Charge/Mult.: 01                                                              |               |
| Job Type Method Title Link 0 General Guess Pop. PBC Solvation Add. Inp. Previ | ew            |
| Energy                                                                        |               |
|                                                                               |               |
|                                                                               |               |
|                                                                               |               |
|                                                                               |               |
|                                                                               |               |
|                                                                               |               |
|                                                                               |               |
|                                                                               |               |
|                                                                               |               |
|                                                                               |               |
|                                                                               |               |
|                                                                               |               |
|                                                                               | Help          |
| Additional Keywords:                                                          | Update        |
| Scheme: (Default Scheme)                                                      | olecule Group |
|                                                                               |               |
| Submit Quick Launch Cancel Edit Retain Defaults                               | 1.            |
|                                                                               |               |

Gaussian Calculation Setupウィンドウ

ここでは構造最適化の後振動計算を行う、Opt Freqを選択します。 選択可能な計算方法は以下の8種です。 詳しいオプションと選択可能な理論モ デルについては、Gaussian User's Referenceを参照してください。

- ・Energy 一点計算
- ・Optimization 構造最適化
- ・Frequency 振動計算
- ・OPT+Freq 構造最適化の後、振動計算
- ・IRC 固有反応座標計算
- ・Scan スキャン
- ・Stability 安定性チェック
- ・NMR 磁気遮へい定数
- BOMD Born-Oppenheimer molecular dynamics model
- ADMP Atom Centered Density Matrix Propagation molecular dynamics model

Gaussianの入力パラメータを設定後、Submit...ボタンをクリックすると、 Questionウィンドウが表示され、入力データを保存するかどうかを聞い てくるので、 Saveボタンをクリックし、Save Gaussian Input FileウィンドウのFine name:欄でファイル名を入力します。 Saveボタンをクリックす るとRun Gaussianウィンドウが表示されますので、 OKボタンをクリックするとGaussianが起動されます。

実行したGaussianジョブが終了すると以下のようなウィンドウが表示されます。 結果を表示したいときはOpenボタンをクリックし、.chkファイル を開きます。

| Copen Files@r4i7n0                                                                                                    |
|----------------------------------------------------------------------------------------------------|
| Gaussian Job Completed for input file:                                                                                                    |
| /home/0/hpe_user00/gaussian/ROP20170817/gview/document_sample/etnol.gjf                                                                                           |
| The following corresponding result files are available:                                                                                                    |
| File List File Open Options UI Options                                                                                                    |
| Add Files 🔻 Add Recent File 🔹 Add Recent File List 👻 Actions 👻 🗖 Sorting                                                                                          |
| ID File Name Directory Type                                                                                                    |
| I etnol.chk /home/0/hpe_user00/gaussian/ROP20170817/gview/document_sample chk     □ 2 etnol.log /home/0/hpe_user00/gaussian/ROP20170817/gview/document_sample log |
|                                                                                                    |
|                                                                                                    |
|                                                                                                    |
|                                                                                                    |
|                                                                                                    |
|                                                                                                    |
|                                                                                                    |
| Open as: Auto                                                                                                    |
| Target:     Separate new molecule group for each file                                                                                                    |
| Open Cancel Default Settings Retain Settings                                                                                                    |
| ,                                                                                                    |

GaussViewウィンドウのResultsメニューからSummaryやVibrationsなどを選択し、 結果を確認してみて下さい。

| Title 0                                  | Title Card Required |              |  |
|------------------------------------------|---------------------|--------------|--|
| /home/0/hpe_user00/gaussian/ROP20170817/ |                     |              |  |
| File Type                                | .chk                |              |  |
| Calculation Type                         | SP                  |              |  |
| Calculation Method                       | RHF                 |              |  |
| Basis Set                                | 3-21G               |              |  |
| Charge                                   | 0                   |              |  |
| Spin                                     | Singlet             |              |  |
| Solvation                                | None                |              |  |
| Electronic Energy                        | -153.220989         | Hartree      |  |
| RMS Gradient Norm                        | 0.000000            | Hartree/Bohr |  |
| Imaginary Freq                           |                     |              |  |
| Dipole Moment                            | 1.982458            | Debye        |  |
| Point Group                              |                     |              |  |
|                                          |                     |              |  |

Summaryウィンドウ

GaussViewでは、バッチジョブシステムと連携する機能がありません。

従って、GaussViewを起動したノード上でGaussianは実行されます。

生成した入力データを用いた計算をバッチジョブ投入をしたい場合は、 qsubコマンドを用いる必要があります。 その場合はRun Gaussianウィンド ウでOKボタンをクリックせずにCancelボタンをクリックし、 生成された入力データを用いて以下を実行して下さい。 Gaussianジョブ投入方法の詳 細については Gaussian利用の手引きを参照して下さい。

# 5. Gaussianの結果表示

計算が正常終了するとログファイル .log や、チェックポイントファイル .chk が作成されます。 ファイルメニューからOpen...をクリックする とOpen Fileウィンドウが表示されます。 分子軌道図や電子密度図の表示をする場合はFile Typeメニューから.chkを選択します。 作成されたチェッ クポイントファイルを選択し、Openボタンをクリックすると ウィンドウが新規に起動し、計算結果のモデルが表示されます。

## 5.1. 計算結果

ResultsメニューからSummaryをクリックするとCalculation Summaryウィンドウが表示されます。

## 5.2. 分子軌道の表示

| G2:M1:V1 - Surfaces and Contours@r1i1n0                            | ×                   |
|--------------------------------------------------------------------|---------------------|
| Cubes Available:                                                   | Cube Actions 🔹      |
|                                                                    |                     |
|                                                                    |                     |
|                                                                    |                     |
| Surfaces Available:                                                | Surface Actions 👻   |
|                                                                    |                     |
|                                                                    |                     |
|                                                                    |                     |
| Isovalue for new surfaces: MO = 0.020000 Density = 0.000400 Laplac | ian = 0.000000      |
| Contours Available:                                                | Contour Actions 🝷   |
|                                                                    |                     |
|                                                                    |                     |
|                                                                    |                     |
| Add views for new surfaces/contours                                | s to molecule group |
| <u>C</u> lose <u>H</u> elp                                         | li                  |

Surfaces and Contoursウィンドウ

Results メニューからSurfaces/ContoursをクリックするとSurfaces and Contoursウィンドウが表示されます。

| 🕄 G2:M1:V1 - Generate Cubes@r1i1n0        |
|-------------------------------------------|
| Type: Molecular Orbital 💌                 |
| Orbitals:                                 |
| HOMO,LUMO 🔽 13,14 Alpha 🔽                 |
| 13 Occ 26 Virt                            |
| Grid: Coarse -2 Points -                  |
| <u>O</u> k <u>C</u> ancel <u>H</u> elp // |

Generate Cubesウィンドウ

Surfaces and ContoursウィンドウのCube Actions..メニューからNew Cubeを選択すると、 Generate Cubesウィンドウが表示されます。 デフォルト ではMolecular Orbitalが選択されています。 RHF計算なので、α電子とβ電子の数は等しく、HOMOは13番目でLUMOは14番目であることが分かりま す。

#### 5.2.1. HOMOの表示

Genera te Cubesウィンドウで、OKボタンをクリックします。

| G2:M1:V1 - Surfaces and Contours@r1i1n0                               | <b>—</b> ×        |
|-----------------------------------------------------------------------|-------------------|
| Cubes Available:                                                      | Cube Actions 🔻    |
| MO (mo = 13 ; npts = 49,44,40 ; res (A) = 0.176392,0.176392,0.176392) |                   |
| MO (mo = 14 ; npts = 49,44,40 ; res (A) = 0.176392,0.176392,0.176392) |                   |
| Surfaces Available:                                                   | Surface Actions 🔻 |
| MO ( (MO = 13) ; isoval = 0.02 ) (Showing)                            |                   |

Surfaces and Cubesウィンドウ

Surfaces and Cubesウィンドウが以下のように表示されます。 mo=13を選択し、Surface Actions...メニューからNew Surfaceを選択するとSurface ウィンドウに表示されます。

| <pre>G2:M1:V1 - MO ( (MO = 13) ; isoval = 0.02 )@r1i1n0</pre> |                       |
|---------------------------------------------------------------|-----------------------|
|                                                               |                       |
| 9 atoms, 26 electrons, neutral, singlet                       | Inquire Select Atom 1 |

#### HOMOの表示

HOMOの表示がウィンドウに反映されます。

#### 5.2.2. 2 LUMOの表示

Surfaces and ContoursウィンドウでRemove Cubeを選択した後、Generate SurfaceウィンドウOrbitals[LUMO]の値に14を選択し、Surface Actions... メニューからNew Surfaceを選択するとSurfaceウィンドウに表示されます。

| 🕄 G2:M1:V1 - Surfaces and Contours@r1i1n0                             | ×                 |
|-----------------------------------------------------------------------|-------------------|
| Cubes Available:                                                      | Cube Actions 🝷    |
| MO (mo = 13; npts = 49,44,40; res (A) = 0.176392,0.176392,0.176392)   |                   |
| MO (mo = 14 ; npts = 49,44,40 ; res (A) = 0.176392,0.176392,0.176392) |                   |
|                                                                       |                   |
| Surfaces Available:                                                   | Surface Actions 🔻 |
| MO ( (MO = 14) ; isoval = 0.02 ) (Showing)                            |                   |

Surfaces and Cubesウィンドウ

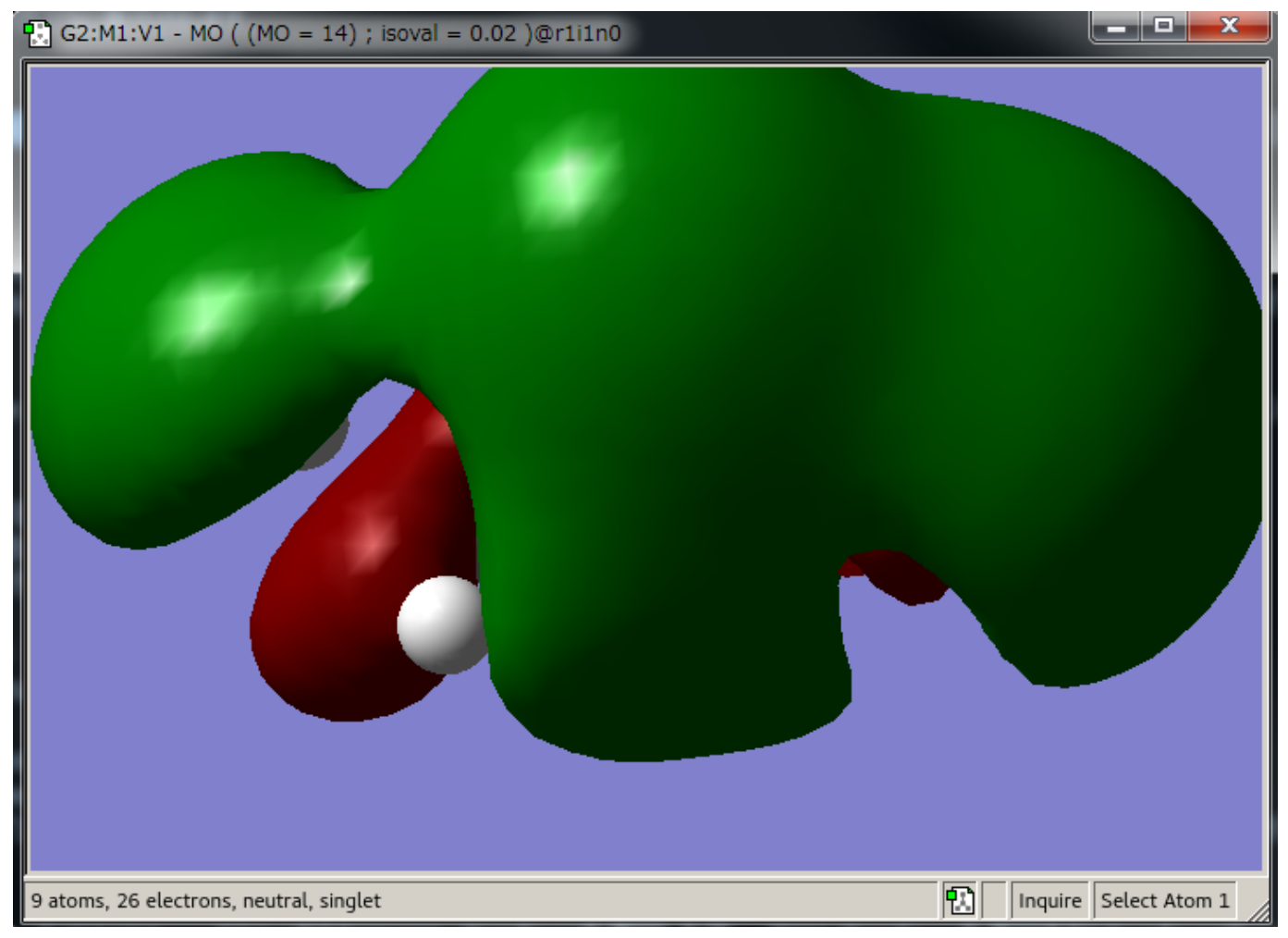

LUMOの表示

上記においてSurface Actions...メニューからRemove Surfaceを選択した後、 New Surfaceを選択するとSurfaceウィンドウに表示されます。

#### 5.2.3. 分子軌道図の表示方法

分子軌道図の表示方法には以下のものがあります。Viewメニューより Display Format…を選択するとDisplay Formatウィンドウが表示されます。 このウィンドウ内のSurfaceタブ内のFormatメニューで切り替えが行えます。

## 5.3. 電子密度の表示

ResultsメニューからSurfaces/ContoursをクリックするとSurfaces and Contoursウィンドウが表示されます。

| G2:M1:V1 - Surfaces and Contours@r1i1n0                                              | <b>—</b> ×—         |
|--------------------------------------------------------------------------------------|---------------------|
| Cubes Available:                                                                     | Cube Actions 🔻      |
| Electron density from Total SCF Density (npts = 49,44,40 ; res (A) = 0.176392,0.1763 | 392,0.176392)       |
| Surfaces Available:                                                                  | Surface Actions 🔻   |
| Electron density from Total SCF Density ( isoval = 0.0004 ) (Showing)                |                     |
| Isovalue for new surfaces: MO = 0.020000 Density = 0.000400 Laplac                   | ian = 0.000000      |
| Contours Available:                                                                  | Contour Actions 🝷   |
|                                                                                      |                     |
| Add views for new surfaces/contours                                                  | s to molecule group |
| <u>C</u> lose <u>H</u> elp                                                           | 1.                  |

Surfaces and Contoursウィンドウ

Surfaces and ContoursウィンドウのCube Actions..メニューから Surfaces and ContoursウィンドウでRemove Cubeを2回選択した後、New Cubeを 選択すると、 Generate Cubesウィンドウが表示されます。 デフォルトではMolecular Orbitalが選択されています。 KindメニューでTotal Densityを 選択するとSurfaces and Cubesウィンドウが表示されます。

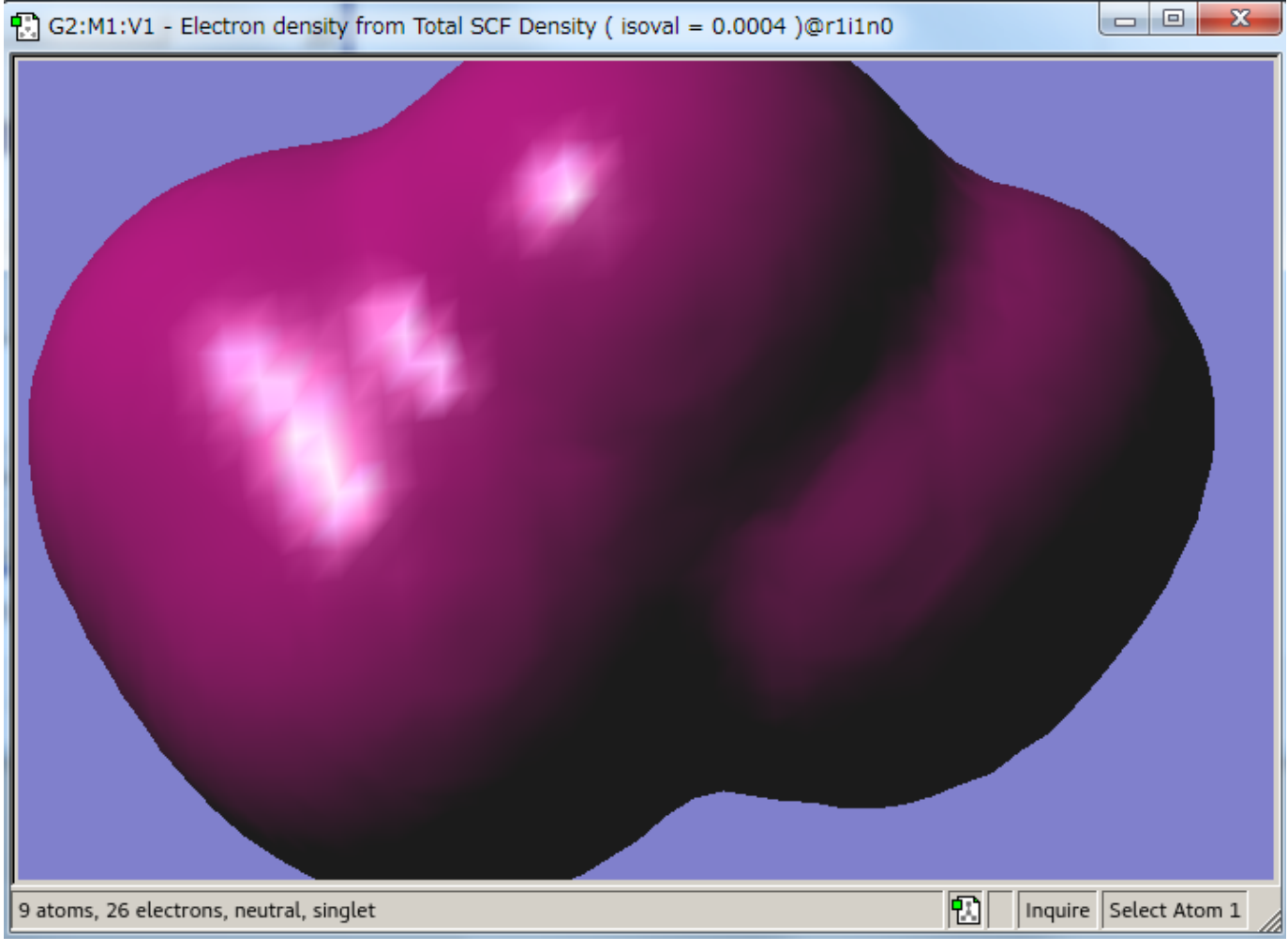

Surfaces and Contoursウィンドウ

Surface Actions...メニューからRemove Surfaceを選択した後、 New Surfaceを選択するとSurfaceウィンドウに表示されます。

## 5.4. 振動アニメーション

このメニューはGaussianでFrequencyの計算を行う必要があります。 ResultsメニューからVibrations…を選択するとDisplay Vibrationsウィンドウが 表示されます。

Spectrum...ボタンをクリックすると、Vibrational Spectraウィンドウが表示されスペクトルグラフが表示されます。

描く振動モードを選択し、Show Displacement Vectorsをオンにすると、 メインウィンドウ内に固有振動ベクトルが表示されます。 Display Vibrationsウィンドウ内のStartボタンをクリックすると、 振動のアニメーションが表示されます。